# **TIMECLOCK PLUS version 7**

### **Manager Overview**

The new TCPv7 Manager can be accessed by going to <u>timeclock2012.samford.edu/manager</u> in a web browser such as Internet Explorer, GoogleChrome or Firefox. **TCP does not work with** Safari.

- 1. Select the appropriate company from the drop down box.
- 2. In the External ID field, enter your USERID and then Password (the same id you use to access your email) and click LogOn.

| 1              | imeClock Plus <sup>®</sup> |  |
|----------------|----------------------------|--|
|                |                            |  |
| Manager        |                            |  |
| Select Company | 100 Samford Hourly Staff   |  |
| External ID    |                            |  |
| Password       |                            |  |
|                | Log On                     |  |
|                |                            |  |

3. Your landing page will contain a menu at the top and a dashboard displaying items that need your attention in the body.

|               |                                |                                      |                                        |       |                      | 100 animals Provide Automatica and an and an and         |
|---------------|--------------------------------|--------------------------------------|----------------------------------------|-------|----------------------|----------------------------------------------------------|
|               |                                |                                      |                                        |       |                      |                                                          |
| Individual Ho | ours Group Ho                  | ours Period Rep                      | orts                                   |       |                      |                                                          |
|               |                                |                                      |                                        |       |                      |                                                          |
| IY DASHBOA    | ARD 🏠                          |                                      |                                        |       |                      | Matching 3 of 3 Employees                                |
|               |                                |                                      |                                        |       |                      |                                                          |
|               |                                |                                      |                                        |       |                      |                                                          |
|               |                                |                                      |                                        |       |                      |                                                          |
|               |                                |                                      |                                        |       |                      |                                                          |
|               |                                |                                      |                                        |       |                      |                                                          |
|               | -                              |                                      |                                        | 16    | _                    | 36                                                       |
|               | 2 MISSI                        | ING MGR APP                          | ROVALS                                 | 0     | APPROVAL COMPLETION  | MISSING EMPLOYEE                                         |
|               |                                |                                      |                                        | ~     |                      | AFFRONAL                                                 |
|               | Name                           | Type                                 | Date                                   | 15/16 | 100%                 |                                                          |
|               | Jane Smith                     | Macager Accessol                     | 10/21/08/45 A - 11:15 A                |       | 605                  | Name Type Date                                           |
|               | Jane Smith                     | Manager Approval                     | 11/01/08/12 A - 11/15 A                |       |                      | Joe Smith Employee Approval 10/31/02:15 P - Odr45 P      |
|               | Jane Smith                     | Manager Approval                     | 11/01 12:10 P-04:36 P                  |       | 60%                  | Joe Smith Employee Approval 11/01 03:00 P • 06:45 P      |
|               | Jane Smith                     | Manager Approval                     | 11/02/08/12 A - 11:15 A                |       |                      | Joe Smith Employee Approval 11/04/02:32 P+07:35 P        |
|               | Jane Smith                     | Manager Approval                     | 11/02 12:10 P-04:36 P                  |       | 42%                  | Text Engineere Engineere Approval 11/01/05/17.4, 11/01.4 |
|               | Jane Smith                     | Manager Approval                     | 11/00/08/12 A - 11:15 A                |       |                      | Text Environme Employee Reserved 11/02/02/54 A + 12/02 P |
|               | Jane Smith                     | Manager Approval                     | 11/03 12:10 P-04:36 P                  |       | 28                   | Text Employee Employee Approval 11/02 12:59 P - 04:50 P  |
|               | Jane Smith                     | Manager Approval                     | 11/04/08/12 A - 11:15 A                |       | 2                    |                                                          |
|               | Jane Smith                     | Manager Approval                     | 11/04 12:10 P - 04:36 P                |       |                      | APR 10 GOVE HARS                                         |
|               | Joe Smith                      | Manager Approval                     | 10/31/01:15 P-06:45 P                  |       | Approved Unapproved  |                                                          |
|               | Joe Smith                      | Manager Approval                     | \$1/01 03:00 P - 06:45 P               |       |                      |                                                          |
|               | Joe Smith                      | Manager Approval                     | 11/0401:32 P-07:15 P                   |       |                      |                                                          |
|               | Test Employee                  | Manager Approval                     | \$0/31.08:00 A - 03:30 P (TS)          |       |                      | APPROACHING OVERTIME                                     |
|               |                                |                                      | 11-01-02-11 D 04-30 D 000              |       |                      | (CLOCKED IN)                                             |
|               | Test Employee                  | Manager Approval                     | ************************************** |       | _                    |                                                          |
|               | Test Employee<br>Test Employee | Manager Approval<br>Manager Approval | 11/02/07:54 A - 12:02 P                |       | CONFLICTING SEGMENTS | 0                                                        |

- 4. Note the Approval Completion graph in the center that indicates how you and your employees are progressing with required completions. This should be completely green by the approval deadline.
- 5. Which approval is missing is indicated in the box on each side of the graph displaying those missing manager approval and those missing employee approval. Those missing both will be listed in both boxes.
- 6. Please also pay close attention to the Missed Punches area of your dashboard as these **require** you to make a correction.

|               | DPUNCH     | E5                           |     |
|---------------|------------|------------------------------|-----|
|               |            |                              | 2/2 |
| Name          | Туре       | Date                         | 1   |
| Test Employee | Missed Out | 11/02 06:00 A - << Missed >> | ~   |
|               | Missed Out | 11/02 08:28 A - << Missed >> | ./  |

# **TIMECLOCK PLUS version 7**

### **Manager Overview**

7. Also note the Long Shift box that indicates those who have been clocked in longer than expected based on their designation. These exceptions are determined based on group criteria so you may have employees who normally work shifts of this length. Please review items in this box to be sure that is the case and that you don't have an employee who forgot to clock out.

| Z LON     | IG SHIFTS  |                       | 6   |
|-----------|------------|-----------------------|-----|
| Name      | Туре       | Date                  | 1/1 |
| loo Smith | Long Shift | 11/04/01/22 0 12/20 4 |     |

- You can select from the menu at the top or click on the Jump to Group Hours option at the bottom of the boxes on the dashboard. (We do not recommend working in Group Hours.
   Caution: If you have access to additional employees as a backup supervisor, you may be affecting other people's employees. Please read the instructions.)
- 9. Clicking on HOURS from the Menu gives you the option to work with an Individual Employee's Hours or run Period Reports.

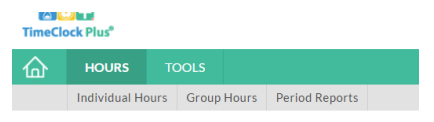

10. Clicking on Tools allows you to see information about your employee's status. This is similar to the current Who's Here menu.

| ۵      |         | RS TO      | OLS          |           |          |                 |                |         |                |       |          |            |
|--------|---------|------------|--------------|-----------|----------|-----------------|----------------|---------|----------------|-------|----------|------------|
|        |         | Emp        | loyee Status | Requ      | iest Man | ager Other T    | ools           |         |                |       |          |            |
| EM     | PLOYE   | E STAT     | US 🏠         |           |          |                 |                |         |                |       |          |            |
| Search | 1       | Q          | Emple        | oyee Filt | er       | Job Code-P      | osition Filter | Co      | st Code Filter |       |          |            |
| All    | CI      | ocked In   | On Break     | No        | t In     | On Leave        | Last Punch     | Hours   |                | -     |          |            |
| Show   | Segment | Re         | fresh        |           |          |                 |                |         |                |       |          |            |
|        | ID†     | First Name | Last Name    | Note      | Status   | Job Code-Positi | ion Cost Code  | Time In | Cell           | Phone | Location | Call Note  |
|        | 1234    | Test       | Employee     |           | Out      |                 |                |         | (555) 555-5555 |       |          |            |
|        | 12345   | Jane       | Smith        |           | Out      |                 |                |         | (205) 555-1234 |       |          |            |
|        | 123456  | Joe        | Smith        |           | Out      |                 |                |         |                |       |          | Enter note |

11. The Request Manager was used by a few departments previously but more departments may now find it useful now. It has improved features such as auto populating leave on an employee's time sheet immediately upon a request approval by their manager. This allows an employee to communicate a request for time off and the manager to populate the Time Sheet entry for that time upon approval. This saves time for you and your employee.

# **TIMECLOCK PLUS version 7**

### **Manager Overview**

|                                                                                                    | Employee Status Request Man                                            | ager Other Tools       |       |                                                                                                    |                                                                         |                                                                                                    |                                                                                                    |
|----------------------------------------------------------------------------------------------------|------------------------------------------------------------------------|------------------------|-------|----------------------------------------------------------------------------------------------------|-------------------------------------------------------------------------|----------------------------------------------------------------------------------------------------|----------------------------------------------------------------------------------------------------|
| REQUEST M/                                                                                           | ANAGER 🟠                                                               |                        |       |                                                                                                    |                                                                         |                                                                                                    | Options ?                                                                                                    |
| Calendar List                                                                                        |                                                                        |                        |       |                                                                                                    |                                                                         |                                                                                                    |                                                                                                    |
| Status                                                                                               |                                                                        |                        |       |                                                                                                    |                                                                         | Employee Filte                                                                                                    | Job Code-Position Filter                                                                                                    |
| Requests per calendar da                                                                             | ay 10 Apply                                                            |                        |       |                                                                                                    |                                                                         |                                                                                                    |                                                                                                    |
|                                                                                                    |                                                                        |                        |       |                                                                                                    |                                                                         |                                                                                                    |                                                                                                    |
|                                                                                                    |                                                                        |                        |       |                                                                                                    |                                                                         |                                                                                                    |                                                                                                    |
| + Add                                                                                                | Manage                                                                 |                        |       |                                                                                                    |                                                                         |                                                                                                    |                                                                                                    |
| + Add                                                                                                | Manage                                                                 |                        |       | November 2016                                                                                                    | >                                                                       |                                                                                                    | >>                                                                                                    |
| + Add                                                                                                | Manage _                                                               | lon                    | Tue   | November 2016                                                                                                    | > Thu                                                                   | Fri                                                                                                    | Sat                                                                                                    |
| + Add<br><<<br>30                                                                                    | Manage ,<br>un                                                         | lon + 1                | Tue + | November 2016<br>Wed                                                                                                    | > Thu 3 +                                                               | Fri +                                                                                                    | Sat                                                                                                    |
| + Add <                                                                                              | Manage ,<br>un                                                         | ion + 1                | Tue + | November 2016<br>Wed<br>2 +<br>Pending[1]                                                                                                    | > Thu<br>3 +                                                            | Fri<br>4 +<br>Pending (1)                                                                                                    | 5 5 +<br>Approved (1)                                                                                                    |
| + Add<br><<<br>30<br>3                                                                               | Manage J<br>un M<br>+ 31                                               | ton + 1                | Tue + | November 2016<br>Wed<br>2 +<br>Pending 1)<br>Tast Engloyee<br>0800 AM 800<br>9005 - Sick                                                                                                    | > Thu<br>3 +                                                            | Fri Pending(1) Tot: Employee OREOD AM 500 90225 - Vacation                                                                                                    | >> Sat<br>5 +<br>Approved (1)<br>Test Employee<br>080.04.7.20<br>90225 - Vacation                                                                                                    |
| + Add<br><<<br>30<br>3<br>6<br>3<br>6                                                                | Manage<br>un M<br>+ 31<br>+ 7                                          | ton + 1                | Tue + | November 2016           Wed           2         +           Pending (1)         +           Text Employee         +           0000 A#800         90105-564           ?         +                                                                                                    | > Thu<br>3 +<br>10 +                                                    | Fri   Proving(1)  Test Enginese 0000.04 /s00 90225-Vacation  11                                                                                                    | 5 +<br>Approved (1) Test Employee 000.044 7/20 9025-Vacation 12 +                                                                                                    |
| + Add<br><                                                                                           | Малада<br>am M<br>+ 21<br>+ 7<br>+ 24                                  | lon + 1<br>+ 0<br>+ 15 | Tue + | November 2016           Wed           2         +           Pending 11)         Tate Envirosies<br>(0000 A44 600<br>(90105 - Sick           9         +           15         +                                                                                                    | Thu           2         +           50         +           17         + | Fri         +           Pending (1)         Test Encloses           Bott Encloses         0000 AH 500           Y0025 - Vacation         +           10         +                      | 5         5           6         +           Approved (1)         Tot Tonkolow           Tot Tonkolow         10           1000-05-05-06-00         +           12         +           19         +                                                                                                    |
| + Add           εε         St           30         6           13         13           20         20 | Mnage<br>an M<br>+ 2<br>- 4<br>- 7<br>- 4<br>- 14<br>- 4<br>- 4<br>- 2 | ton + 1                | Tue + | November 2016           Ved           2           Prodegt11           Total Features           7           7           7           7           7           7           7           7           7           7           7           7           7           7           7           7           7           7           7           7           7           7           7           7           7           7           7           7           7           7           7           7           7           7           7           7           7           7           7           7           7           7           7           7           7           7           7           7     < | Thu<br>Thu<br>10 +<br>17 +<br>24 +                                      | Fri         +           Pending 110         -           Tato Encloyee         -           20222-Vendine         -           11         +           19         +           25         + | 5         +           Approved(1)         The final hyper of the state of the state of the sta |

12. The OTHER TOOLS option is where you will find the very handy CALCULATOR which converts time formats from hours and minutes to hours and decimals or vice versa.

| TimeCk | ock Plus <sup>®</sup> |                 |                 |               |         |         |          |       |    |
|--------|-----------------------|-----------------|-----------------|---------------|---------|---------|----------|-------|----|
| ി      | HOURS                 | TOOLS           | 0               | Oliver Testin | Calcula | ator (H | undredt  | hs)   | x  |
|        |                       | Employee Status | Request Manager | Other Tools   |         |         |          |       | -  |
|        |                       |                 |                 | Calculator    |         |         |          |       |    |
|        |                       |                 |                 |               | 7       | 8       | 9        | +     | с  |
| VIYL   | JASHBU                | AKD 14          |                 |               | 4       | 5       | 6        |       | ce |
|        |                       |                 |                 |               | 1       | 2       | 3        | •     | -  |
|        |                       |                 |                 |               | %       | 0       |          | 1     | -  |
|        |                       |                 |                 |               |         | Char    | ge to Mi | nutes |    |

- 13. Detailed instructions for each feature can be found on the specific instruction sheet on the Payroll web site. More instructions will be added as time allows.
- Please remember to review TCP at least weekly to make corrections that may be needed by your employee so they may approve the results.
- Review the information don't just approve everything without checking for notes, missed punches or that your employee has been clocked in for two days straight.
- Be sure to apply approvals by the deadline and remind your employee to do their approvals.
- Time entered must represent actual time worked or leave taken. It is not okay to enter a random two hour segment to represent time that an employee previously worked. The date and time should correspond to the date and time when the work was performed. If the period is closed, please contact <a href="mailto:Payroll@samford.edu">Payroll@samford.edu</a> or <a href="mailto:Studentjobs@samford.edu">Studentjobs@samford.edu</a> for assistance in entering that time. This is a legal record.